# Suivi des adresses MAC dans UCS avec Nexus 1000V

#### Contenu

Introduction Conditions préalables Conditions requises Components Used Configuration Topologie du réseau Suivi des adresses MAC sur différents segments de réseau Vérification Dépannage

#### Introduction

Ce document décrit comment tracer les adresses MAC d'une interface de machine virtuelle (VM) et VMkernel (VMK) aux niveaux de réseau suivants :

- Cisco Nexus 5000 Series Switches
- Interconnexion de fabric (FI) Cisco Unified Computing System (UCS) 6248
- Hôte VMware ESXi
- Commutateur Cisco Nexus 1000V

Il est important de comprendre quelle liaison ascendante une interface VM ou VMK utilise pour la communication tant pour le dépannage que pour la conception.

## Conditions préalables

#### **Conditions requises**

Cisco vous recommande de prendre connaissance des rubriques suivantes :

- Fonctionnalité vPC dans Cisco NX-OS
- Cisco Unified Computing System
- VMware ESXi
- Commutateur Cisco Nexus 1000V

#### **Components Used**

Les informations contenues dans ce document sont basées sur les versions de matériel et de logiciel suivantes :

Commutateur Cisco Nexus 5020 version 5.0(3)N2(2a)

- Cisco Unified Computing System version 2.1(1d)
- Serveur lame Cisco Unified Computing System B200 M3 avec carte d'interface virtuelle Cisco (VIC) 1240 (Palo) CNAvSphere 5.1 (ESXi et vCenter)
- Commutateur Cisco Nexus 1000V version 4.2(1)SV2(1.1a)

The information in this document was created from the devices in a specific lab environment. All of the devices used in this document started with a cleared (default) configuration. If your network is live, make sure that you understand the potential impact of any command.

## Configuration

#### Topologie du réseau

Dans cet exemple de configuration, les interfaces VM et VMK se trouvent sur le même hôte (adresse IP 172.16.18.236) et le même VLAN 18 (sous-réseau 172.16.18.0/24).

Dans le Nexus 1000V, l'hôte est représenté sous le nom de Virtual Ethernet Module (VEM) # 5.

Dans UCS, l'hôte est installé sur la lame 1 du châssis 1.

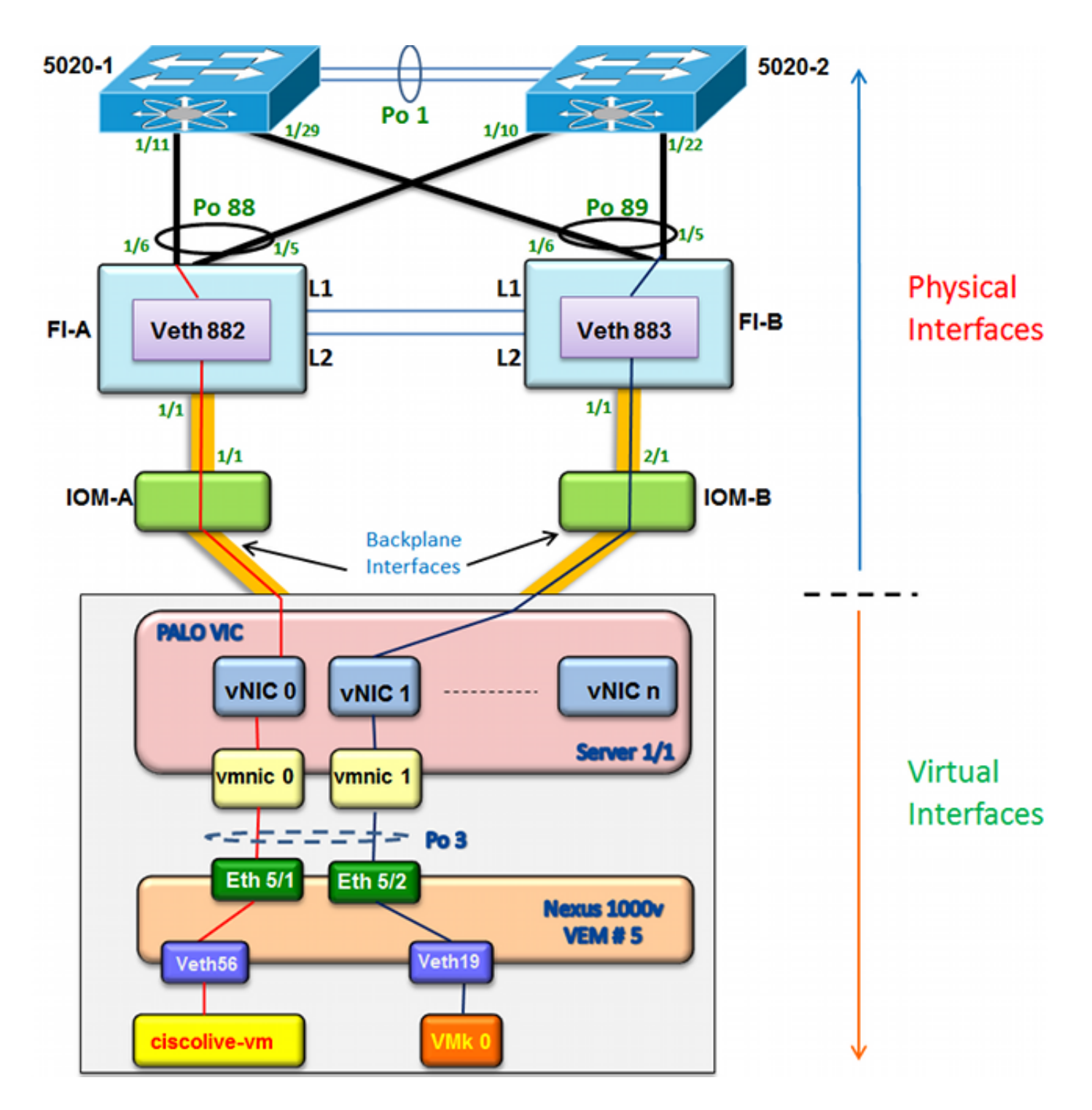

#### Suivi des adresses MAC sur différents segments de réseau

Cette procédure décrit comment tracer les adresses MAC à différents niveaux de réseau.

1. Dans vCenter, recherchez l'adresse MAC de la machine virtuelle à suivre. Dans cet exemple, l'adresse MAC de la machine virtuelle (ciscolive-vm) est 0050:568f:63cc:

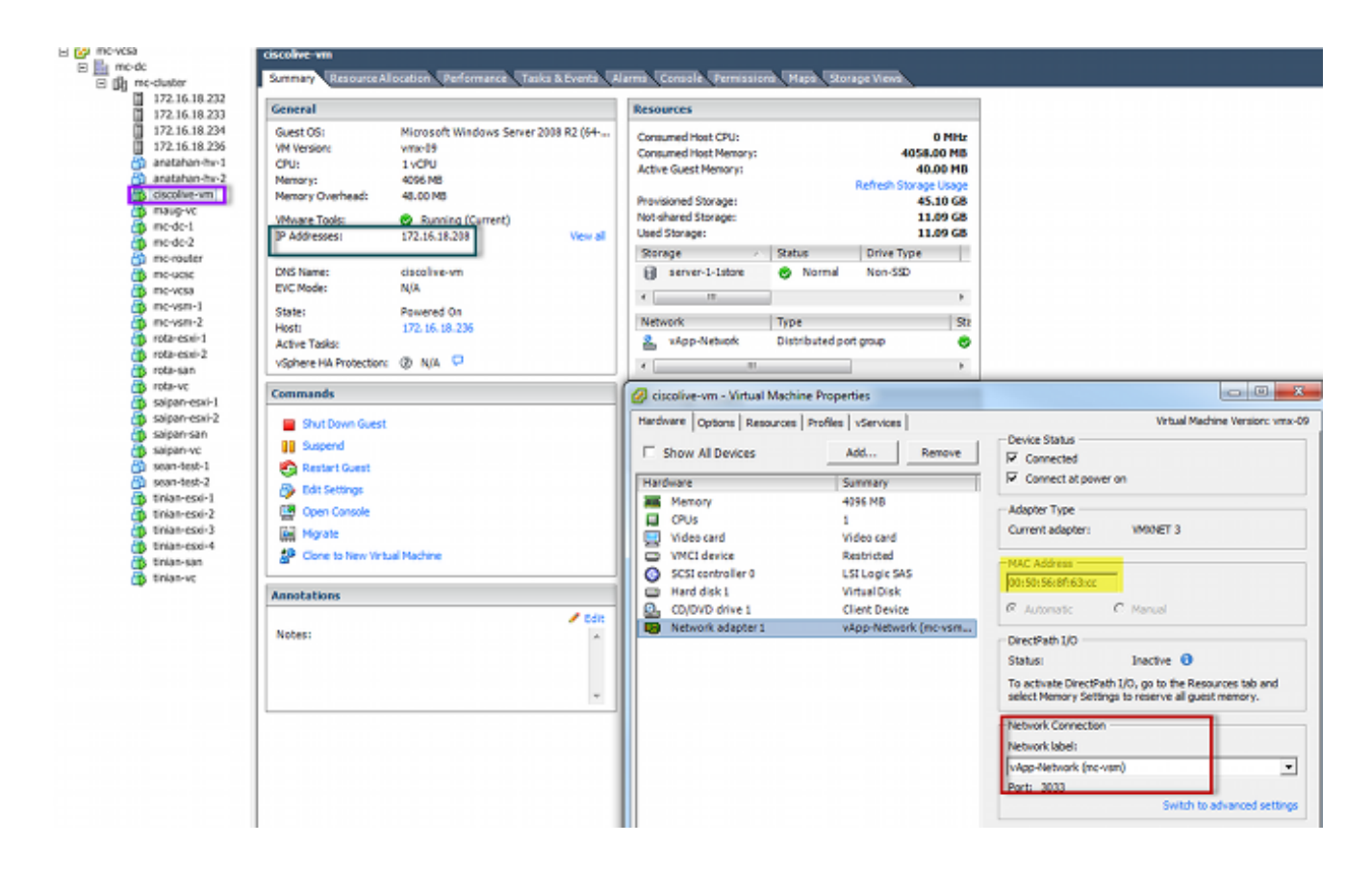

2. Entrez la commande **esxcfg-vmknic -I** sur le shell ESXi afin de trouver l'adresse MAC de l'interface VMK à partir de l'hôte. Dans cet exemple, le VMK (vmk0) est l'interface de gestion et a l'adresse MAC 0050:56:67:8e:b9:

| mc-vsm# | show mac address- | table   in | 8eb9 |        |   |
|---------|-------------------|------------|------|--------|---|
| 18      | 0050.5667.8eb9    | static     | 0    | Veth19 |   |
| 18      | 0050.5667.8eb9    | dynamic    | 0    | Po4    |   |
| mc-vsm# | show mac address- | table   in | 63cc |        |   |
| 18      | 0050.568f.63cc    | dynamic    | 93   | Po1    | : |
| 18      | 0050.568f.63cc    | dynamic    | 93   | Po2    |   |
| 18      | 0050.568f.63cc    | static     | 0    | Veth56 |   |
| 18      | 0050.568f.63cc    | dynamic    | 93   | Po4    | - |
| mc-vsm# |                   | -          |      |        |   |

3. Vérifiez que les adresses MAC de la machine virtuelle (ciscolive-vm) et de l'interface VMK (vmk0) sont apprises sur l'hôte ESXi (VEM) et le Nexus 1000V.

Au niveau VEM, entrez la commande **vemcmd show l2 18** afin de confirmer que les deux adresses MAC sont apprises :

| ~ # vemcmd sh | ow 12 18          |        |            |       |       |
|---------------|-------------------|--------|------------|-------|-------|
| Bridge domain | 7 brtmax 4096, 1  | ortcnt | 82, timeou | t 300 |       |
| VLAN 18, swbd | 18, ""            |        |            |       |       |
| Flags: P - P  | VLAN S - Secure D | - Drop |            |       |       |
| Туре          | MAC Address       | LTL    | timeout    | Flags | PVLAN |
| Static        | 00:50:56:8f:61:8b | 75     | 0          |       |       |
| Static        | 00:50:56:8f:a4:a5 | 67     | 0          |       |       |
| Dynamic       | 00:50:56:5f:e9:a8 | 52     | 1          |       |       |
| Static        | 00:50:56:8f:51:97 | 78     | 0          |       |       |
| Dynamic       | 00:0c:29:15:fa:c6 | 305    | 27         |       |       |
| Dynamic       | 00:50:56:5f:88:58 | 60     | 1          |       |       |
| Static        | 00:50:56:8f:63:cc | 68     | 0          |       |       |
| Dynamic       | 00:50:56:5f:7c:bd | 59     | 1          |       |       |
| Dynamic       | 00:50:56:a2:14:f2 | 57     | 1          |       |       |
| Static        | 00:50:56:8f:11:3a | 50     | 0          |       |       |
| Static        | 00:50:56:8f:f5:53 | 65     | 0          |       |       |
| Dynamic       | 00:50:56:a2:46:25 | 54     | 1          |       |       |
| Dynamic       | 00:50:56:8f:62:56 | 305    | 2          |       |       |
| Static        | 00:50:56:8f:21:35 | 54     | 0          |       |       |
| Dynamic       | 00:50:56:8f:86:19 | 305    | 192        |       |       |
| Static        | 00:50:56:8f:d5:fd | 58     | 0          |       |       |
| Dynamic       | 00:02:3d:40:dd:03 | 305    | 4          |       |       |
| Dynamic       | 00:50:56:b7:70:37 | 305    | 1          |       |       |
| Dynamic       | 00:50:56:8f:c5:07 | 305    | 1          |       |       |
| Dynamic       | 00:50:56:8f:81:09 | 305    | 230        |       |       |
| Dynamic       | 00:0c:29:8b:01:22 | 305    | 73         |       |       |
| Dynamic       | 00:50:56:8f:54:48 | 305    | 6          |       |       |
| Dynamic       | 00:50:56:63:8f:4d | 59     | 1          |       |       |
| Dynamic       | 00:50:56:8f:17:20 | 305    | 0          |       |       |
| Dynamic       | 00:50:56:8f:90:5b | 305    | 60         |       |       |
| Static        | 00:50:56:8f:a1:3a | 66     | 0          |       |       |
| Static        | 00:50:56:8f:45:0b | 64     | 0          |       |       |
| Dynamic       | 00:50:56:a2:32:6f | 63     | 2          |       |       |
| Dynamic       | 00:50:56:5f:19:5c | 63     | 1          |       |       |
| Static        | 00:50:56:8f:90:a4 | 51     | 0          |       |       |
| Static        | 00:50:56:67:8e:b9 | 49     | 0          |       |       |
| Dynamic       | 00:25:b5:10:10:4f | 305    | 306        |       |       |

Au niveau du Nexus 1000V, entrez une commande **show mac address-table** afin de confirmer que les deux adresses MAC sont apprises sur VLAN 18 sur VEM # 5 :

| mc-vsm# | show mac address- | table   in | 8eb9 |        |   |
|---------|-------------------|------------|------|--------|---|
| 18      | 0050.5667.8eb9    | static     | 0    | Veth19 | Į |
| 18      | 0050.5667.8eb9    | dynamic    | 0    | Po4    | ( |
| mc-vsm# | show mac address- | table   in | 63cc |        |   |
| 18      | 0050.568f.63cc    | dynamic    | 93   | Po1    | 3 |
| 18      | 0050.568f.63cc    | dynamic    | 93   | Po2    |   |
| 18      | 0050.568f.63cc    | static     | 0    | Veth56 | Į |
| 18      | 0050.568f.63cc    | dynamic    | 93   | Po4    | ( |
| mc-vsm# |                   |            |      |        |   |

Entrez la commande **show port-channel summary** pour VEM # 5 afin de voir les ports portchannel et membres :

| mc-vs | m#               |           |                  |              |           |            |   |  |  |  |
|-------|------------------|-----------|------------------|--------------|-----------|------------|---|--|--|--|
| mc-vs | m# show por      | t-channel | summary          |              |           |            |   |  |  |  |
| Flags | : D - Down       | P         | - Up in po       | rt-channel ( | members)  |            |   |  |  |  |
| -     | I - Indi         | vidual H  | - Hot-star       | dby (LACP on | ly)       |            |   |  |  |  |
|       | s - Susp         | ended r   | - Module-removed |              |           |            |   |  |  |  |
|       | S - Swite        | ched B    | - Routed         |              |           |            |   |  |  |  |
|       | U – Up (j        | port-chan | nel)             |              |           |            |   |  |  |  |
| Group | Port-<br>Channel | Туре      | Protocol         | Member Port  | s         |            |   |  |  |  |
|       |                  |           |                  |              |           |            |   |  |  |  |
| 1     | Po1 (SU)         | Eth       | NONE             | Eth3/1(P)    | Eth3/2(P) | Eth3/9(r)  |   |  |  |  |
|       |                  |           |                  | Eth3/10(r)   |           |            |   |  |  |  |
| 2     | Po2 (SU)         | Eth       | NONE             | Eth4/1(P)    | Eth4/2(P) | Eth4/9(P)  |   |  |  |  |
|       |                  |           |                  | Eth4/10(P)   |           |            | _ |  |  |  |
| з     | Po3 (SU)         | Eth       | NONE             | Eth5/1(P)    | Eth5/2(P) | Eth5/9(r)  | _ |  |  |  |
|       |                  |           |                  | Eth5/10(r)   |           |            | _ |  |  |  |
| 4     | Po4 (SU)         | Eth       | NONE             | Eth6/1(P)    | Eth6/2(P) | Eth6/11(P) |   |  |  |  |
|       |                  |           |                  | Eth6/12(P)   |           |            |   |  |  |  |

4. Recueillez des informations supplémentaires à partir du Nexus 1000V.

Entrez la commande **show interface vethernet 56** afin de vérifier que Veth56 correspond à la machine virtuelle (ciscolive-vm) :

| mc-vsm# show interface vethernet 56                                               |
|-----------------------------------------------------------------------------------|
| Vethernet56 is up                                                                 |
| Port description is ciscolive-vm, Network Adapter 1                               |
| Hardware: Virtual, address: 0050.568f.63cc (bia 0050.568f.63cc)                   |
| Owner is VM "ciscolive-vm", adapter is Network Adapter 1                          |
| Active on module 5                                                                |
| VMware DVS port 3033                                                              |
| Port-Profile is vApp-Network                                                      |
| Port mode is access                                                               |
| 5 minute input rate 80 bits/second, 0 packets/second                              |
| 5 minute output rate 12552 bits/second, 8 packets/second                          |
| Rx                                                                                |
| 23795 Input Packets 7293075158593488853 Unicast Packets                           |
| 203449390 Multicast Packets 4294967761 Broadcast Packets                          |
| 2333878 Bytes                                                                     |
| Tx                                                                                |
| 1350625 Output Packets 4768 Unicast Packets                                       |
| 519692101807 Multicast Packets 4321524090 Broadcast Packets 1345857 Flood Packets |
| 254466737 Bytes                                                                   |
| 0 Input Packet Drops 0 Output Packet Drops                                        |

Entrez la commande **show interface vethernet 19** afin de voir que Veth19 correspond à l'interface VMK (vmk0) de l'hôte :

```
mc-vsm# show interface vethernet 19
Vethernet19 is up
 Port description is VMware VMkernel, vmk0
 Hardware: Virtual, address: 0050.5667.8eb9 (bia 0050.5667.8eb9)
 Owner is VMware VMkernel, adapter is vmk0
 Active on module 5
  VMware DVS port 2110
 Port-Profile is 13
 Port mode is access
 5 minute input rate 12904 bits/second, 1 packets/second
 5 minute output rate 13384 bits/second, 8 packets/second
 Rx
   12200 Input Packets 7310589476873731518 Unicast Packets
   7310589476867241067 Multicast Packets 873444753044241742 Broadcast Packets
   16040625 Bytes
 \mathbf{T}\mathbf{x}
   65549 Output Packets 3731 Unicast Packets
   141938759046 Multicast Packets 137454132371 Broadcast Packets 59221 Flood Packets
   12416427 Bytes
   8227343645136678255 Input Packet Drops 210453427045 Output Packet Drops
```

5. Vérifiez l'épinglage du trafic de la machine virtuelle (ciscolive-vm) et de l'interface VMK (vmk0) vers les interfaces en amont de l'hôte.

| nc-vsm#  | module ve  | m 5 exe | ecute  | vemcmd   | show por   | t vsm |           |            |
|----------|------------|---------|--------|----------|------------|-------|-----------|------------|
| LTL      | VSM Port   | Admin   | Link   | State    | PC-LTL     | SGID  | Vem Port  | туре       |
| 6        | Internal   | DOWN    | UP     | FWD      | 0          |       | vns       |            |
| 8        | Internal   | UP      | UP     | FWD      | 0          |       |           |            |
| 9        | Internal   | DOWN    | DOWN   | FWD      | 0          |       |           |            |
| 10       | Internal   | DOWN    | DOWN   | FWD      | 0          | 0     |           |            |
| 11       | Internal   | DOWN    | DOWN   | FWD      | 0          |       |           |            |
| 12       | Internal   | DOWN    | DOWN   | FWD      | 0          | 0     |           |            |
| 14       | Internal   | DOWN    | DOWN   | FWD      | 0          |       |           |            |
| 15       | Internal   | DOWN    | DOWN   | FWD      | 0          |       |           |            |
| 16       | Internal   | DOWN    | DOWN   | FWD      | 0          |       | ar        | _          |
| 17       | Eth5/1     | UP      | UP     | FWD      | 305        | 0     | vmnic0    |            |
| 18       | Eth5/2     | UP      | UP     | FWD      | 305        | 1     | vmnic1    |            |
| 49       | Veth19     | UP      | UP     | FWD      | 0          | 1     | vmk0      |            |
| 50       | Veth23     | UP      | UP     | FWD      | 0          | 1     | tinian-sa | an.eth0    |
| 51       | Veth38     | UP      | UP     | F/B*     | · 0        | 0     | tinian-es | xi-1.eth3  |
| 52       | Veth37     | UP      | UP     | F/B*     | · 0        | 0     | tinian-es | xi-1.eth2  |
| 53       | Veth22     | UP      | UP     | F/B*     | · 0        | 1     | tinian-es | sxi-1.eth1 |
| 54       | Veth21     | UP      | UP     | F/B*     | • <b>O</b> | 0     | tinian-es | xi-1.eth0  |
| 55       | Veth36     | UP      | UP     | F/B*     | · 0        | 1     | tinian-es | sxi-2.eth3 |
| 56       | Veth35     | UP      | UP     | F/B*     | • <b>O</b> | 0     | tinian-es | xi-2.eth2  |
| 57       | Veth25     | UP      | UP     | F/B*     | • <b>0</b> | 1     | tinian-es | xi-2.eth1  |
| 58       | Veth24     | UP      | UP     | F/B*     | • <b>O</b> | 0     | tinian-es | xi-2.eth0  |
| 59       | Veth43     | UP      | UP     | F/B*     | • <b>0</b> | 1     | tinian-es | xi-3.eth3  |
| 60       | Veth44     | UP      | UP     | F/B*     | • <b>0</b> | 0     | tinian-es | xi-3.eth2  |
| 61       | Veth45     | UP      | UP     | F/B*     | • <b>0</b> | 1     | tinian-es | xi-3.eth1  |
| 62       | Veth46     | UP      | UP     | F/B*     | • <b>0</b> | 0     | tinian-es | xi-3.eth0  |
| 63       | Veth47     | UP      | UP     | F/B*     | • <b>0</b> | 1     | tinian-es | xi-4.eth3  |
| 64       | Veth48     | UP      | UP     | F/B*     | • <b>0</b> | 0     | tinian-es | xi-4.eth2  |
| 65       | Veth49     | UP      | UP     | F/B*     | • <b>0</b> | 1     | tinian-es | xi-4.eth1  |
| 66       | Veth50     | UP      | UP     | F/B*     | • <b>0</b> | 0     | tinian-es | xi-4.eth0  |
| 67       | Veth26     | UP      | UP     | FWD      | 0          | 1     | tinian-vo | c.eth0     |
| 68       | Veth56     | UP      | UP     | FWD      | 0          | 0     | ciscolive | e-vm.eth0  |
| 69       | Veth31     | UP      | UP     | FWD      | 0          | 1     | maug-vc.e | eth0       |
| 75       | Veth59     | UP      | UP     | FWD      | 0          | 0     | mc-ucsc.e | eth0       |
| 78       | Veth72     | UP      | UP     | FWD      | 0          | 1     | mc-dc-2.e | eth0       |
| 305      | Po3        | UP      | UP     | FWD      | 0          |       |           |            |
| * F/B: 1 | Port is BL | OCKED o | on sor | me of th | e vlans.   |       |           |            |

One or more vlans are either not created or not in the list of allowed vlans for this port. Please run "vemcmd show port vlans" to see the details. mc-vsm#

Ce résultat montre le mappage SGID (Subscriber Group ID) pour la machine virtuelle (ciscolive-vm) et l'interface VMK (vmk0) à leurs contrôleurs d'interface réseau de machine virtuelle correspondants (VMNIC). Le mappage indique les cartes VMNIC utilisées pour la communication :

- Le SGID 0 de la machine virtuelle (ciscolive-vm) correspond au SGID 0 de vmnic0.
- L'ID SGID 1 de l'interface VMK (vmk0) correspond à l'ID SGID 1 de vmnic1.
- 6. Obtenez les adresses MAC des VMNIC à partir de l'interface de ligne de commande (CLI)

vCenter ou ESXi.

Dans vCenter, accédez à la balise Configuration :

| 🖂 🛃 mc-vcsa        | 172.16.18.236 VMware ESXi, 5.1.0, 799 | 733                                      |                         |                  |                 |                   |  |  |  |  |
|--------------------|---------------------------------------|------------------------------------------|-------------------------|------------------|-----------------|-------------------|--|--|--|--|
| E i mc-dc          | Commune Michael Markinson Derformer   | Configuration Tasks 5.6                  | unte Alarma Damiral     |                  | and a March Mar | changes (Dature)  |  |  |  |  |
| □ []t] mc-cluster  | Summary Virtual Plachines (Performan  | Configuration Tasks & E                  | venus (Marins (Vernissi | ons ( maps ( sco | raye views that | Unale Status      |  |  |  |  |
| 172.16.18.232      | Hardware                              | Network Adapters                         |                         |                  |                 |                   |  |  |  |  |
| 172.16.18.233      |                                       | Device                                   | Speed                   | Configured       | Switch          | MAC Address       |  |  |  |  |
| 172.10.10.234      | Processors                            | Cisco Systems Inc Cisco VIC Ethernet NIC |                         |                  |                 |                   |  |  |  |  |
| anatahan-hy-1      | Memory                                | wmnic9                                   | 20000 Full              | Negotiate        | vyatta-vds      | 00:25:b5:00:00:4d |  |  |  |  |
| anatahan-hv-2      | Storage                               | vmnic8                                   | 20000 Full              | Negotiate        | vSwitch0        | 00:25:b5:00:00:5d |  |  |  |  |
| ciscolive-vm       | Networking                            | wmnic7                                   | 20000 Full              | Negotiate        | mc-vds          | 00:25:b5:00:00:2d |  |  |  |  |
| maug-vc            | Storage Adapters                      | vmnic6                                   | 20000 Full              | Negotiate        | mc-vds          | 00:25:b5:00:00:3d |  |  |  |  |
| mc-dc-1<br>mc-dc-2 | <ul> <li>Network Adapters</li> </ul>  | vmnic5                                   | 20000 Full              | Negotiate        | mc-vds          | 00:25:b5:00:00:0d |  |  |  |  |
|                    | Advanced Settings                     | wmnic4                                   | 20000 Full              | Negotiate        | mc-vds          | 00:25:b5:00:00:1d |  |  |  |  |
| mc-router          | Power Management                      | vmnic3                                   | 20000 Full              | Negotiate        | mc-vds          | 00:25:b5:00:00:4c |  |  |  |  |
| mc-ucsc            |                                       | vmnic2                                   | 20000 Full              | Negotiate        | mc-vds          | 00:25:b5:00:00:5c |  |  |  |  |
| me-vesa<br>me-vesa | Software                              | vmnic1                                   | 20000 Full              | Negotiate        | inc-vsm         | 00:25:b5:00:00:4  |  |  |  |  |
| mc-vsm-1           | Licensed Features                     | vmnic0                                   | 20000 Full              | Negotiate        | mc-vsm          | 00:25:b5:00:00:5f |  |  |  |  |
| rota-esxi-1        | Time Coofig ration                    |                                          |                         |                  |                 |                   |  |  |  |  |
| rota-esxi-2        | DNC and Douting                       |                                          |                         |                  |                 |                   |  |  |  |  |
| 🚯 rota-san         | buthos and kodung                     |                                          |                         |                  |                 |                   |  |  |  |  |
| 👘 rota-vc          | Authenocation Services                |                                          |                         |                  |                 |                   |  |  |  |  |
| 🎁 saipan-esxi-1    | Power Management                      |                                          |                         |                  |                 |                   |  |  |  |  |
| saipan-esxi-2      | Virtual Machine Startup/Shutdown      |                                          |                         |                  |                 |                   |  |  |  |  |
| 📫 saipan-san       | Virtual Machine Swapfile Location     |                                          |                         |                  |                 |                   |  |  |  |  |
| p saipan-vc        | Security Profile                      |                                          |                         |                  |                 |                   |  |  |  |  |

Dans l'interface de ligne de commande ESXi, entrez la commande esxcfg-nics -1 :

| ~ 🕴 esxe | ofg-nics -l    |        |      |           |        |                   |      |               |     |       |     |          |     |
|----------|----------------|--------|------|-----------|--------|-------------------|------|---------------|-----|-------|-----|----------|-----|
| Name     | PCI            | Driver | Link | Speed     | Duplex | MAC Address       | MTU  | Description   |     |       |     |          |     |
| vmnic0   | 0000:06:00.00  | enic   | Up   | 20000Mbps | Full   | 00:25:b5:00:00:5f | 1500 | Cisco Systems | Inc | Cisco | VIC | Ethernet | NIC |
| vmnic1   | 0000:07:00.00  | enic   | Up   | 20000Mbps | Full   | 00:25:b5:00:00:4f | 1500 | Cisco Systems | Inc | Cisco | VIC | Ethernet | NIC |
| vmnic2   | 0000:08:00.00  | enic   | Up   | 20000Mbps | Full   | 00:25:b5:00:00:5c | 9000 | Cisco Systems | Inc | Cisco | VIC | Ethernet | NIC |
| vmnic3   | 0000:09:00.00  | enic   | Up   | 20000Mbps | Full   | 00:25:b5:00:00:4c | 9000 | Cisco Systems | Inc | Cisco | VIC | Ethernet | NIC |
| vmnic4   | 0000:0a:00.00  | enic   | Up   | 20000Mbps | Full   | 00:25:b5:00:00:1d | 9000 | Cisco Systems | Inc | Cisco | VIC | Ethernet | NIC |
| vmnic5   | 0000:0b:00.00  | enic   | Up   | 20000Mbps | Full   | 00:25:b5:00:00:0d | 9000 | Cisco Systems | Inc | Cisco | VIC | Ethernet | NIC |
| vmnic6   | 0000:00:00.00  | enic   | Up   | 20000Mbps | Full   | 00:25:b5:00:00:3d | 9000 | Cisco Systems | Inc | Cisco | VIC | Ethernet | NIC |
| vmnic7   | 00.00:0d:00.00 | enic   | Up   | 20000Mbps | Full   | 00:25:b5:00:00:2d | 9000 | Cisco Systems | Inc | Cisco | VIC | Ethernet | NIC |
| vmnic8   | 0000:0e:00.00  | enic   | Up   | 20000Mbps | Full   | 00:25:b5:00:00:5d | 9000 | Cisco Systems | Inc | Cisco | VIC | Ethernet | NIC |
| vmnic9   | 0000:0f:00.00  | enic   | Up   | 20000Mbps | Full   | 00:25:b5:00:00:4d | 9000 | Cisco Systems | Inc | Cisco | VIC | Ethernet | NIC |
|          |                |        |      |           |        |                   |      |               |     |       |     |          |     |

7. Dans UCS Manager (UCSM), recherchez les contrôleurs d'interface de réseau virtuel (vNIC) de l'UCS qui correspondent aux VMNIC :

| Servers Law SAN VM Admin                                                                                                    | Network PSH          |                           |                                                                                                    |                                           |           |                   |                 |  |  |  |  |
|----------------------------------------------------------------------------------------------------|----------------------|---------------------------|----------------------------------------------------------------------------------------------------|-------------------------------------------|-----------|-------------------|-----------------|--|--|--|--|
| Niter Al ·                                                                                                    | Actions              | NEC Connection Policy Not | Dynamic WBC Connection Policy<br>Noting Setterd                                                                                                    |                                           |           |                   |                 |  |  |  |  |
| ers<br>Jervice Profiles<br>∭, nont                                                                                                    | Pholify UREC/UREA    | Facement MR               | /vHBA Placement Policy<br>ecific vRIC/vHBA Placement P                                                                                                    | where                                     |           |                   |                 |  |  |  |  |
|                                                                                                    | 165                  | Las<br>G                  | Vital Bit Select<br>jal<br>Al<br>Al<br>Al<br>Al<br>Connectbivity Publicy<br>LAH Connectbivity Publicy<br>Connectbivity Public<br>Create LAH Connectionity Policy | n hefeena B<br>2<br>2<br>4<br>1<br>2<br>4 |           |                   |                 |  |  |  |  |
| 8 -3 Sevent-17                                                                                                    | d Fiter a Doort is P | une .                     |                                                                                                    |                                           |           |                   |                 |  |  |  |  |
| - Á, Sub-Organizations<br>Jerwice Profile Templates                                                                                                    | Name                 | HAC Address               | Desired Order                                                                                                    | Actual Order                              | Fabric ID | Desired Placement | Actual Pacement |  |  |  |  |
| A, root<br>III III Service Template SeanText                                                                                                    | * - viac viac e      | 00-25/65/00:00:5F         | 2                                                                                                    | 2                                         |           | Any<br>Any        | 1               |  |  |  |  |
| A Sub-Organizations                                                                                                    | - VIC VIC-2          | 00-25-85-00-00-50         | 0                                                                                                    | 9                                         | A         | Avy               | 1               |  |  |  |  |
| Nors A                                                                                                    | - VAC VAC-3          | 00-25-85-00-00-40         | 4                                                                                                    | *                                         |           | Any               | 1               |  |  |  |  |
| AL FORT                                                                                                    | -0 vA0C vA0C-4       | 00-25/85-00-00-20         | 5                                                                                                    | 5                                         | A         | Any               | 4               |  |  |  |  |
| in State of the second second se | - VNDC VNDC-S        | 00-25-85-00.00-00         |                                                                                                    |                                           |           | Any               | 1               |  |  |  |  |
| St. 15 EXC Palace                                                                                                    | - vac vac 4          | 00-25-05-00-00-30         | 2                                                                                                    | 2                                         | A         | Any               | 1               |  |  |  |  |
| ik Si foot Pakons                                                                                                    | - viac viac-7        | 00-25-85-00-00-20         |                                                                                                    |                                           |           | Any               | 1               |  |  |  |  |
| B: SE Host Fernware Packages                                                                                                    | -C vAC vAC-8         | 00-25-05-00-00-50         |                                                                                                    | 9                                         | A         | Anv               | 1               |  |  |  |  |
| - S PHI Access Profiles                                                                                                    | - M0C /40C-9         | 00-25-85-00-00-4D         | 30                                                                                                    | 10                                        | )         | Any               | 1               |  |  |  |  |

Le FI principal pour vNIC-0 est FI-A, tandis que le FI principal pour vNIC-1 est FI-B. Vous pouvez maintenant déduire que le trafic de la machine virtuelle (ciscolive-vm) traverse FI-A et que le trafic de l'interface VMK (vmk0) traverse FI-B.

8. Vérifiez que l'adresse MAC de la machine virtuelle (ciscolive-vm) est apprise sur FI-A :

```
Mike-Cliff-Pod-16-A(nxos) # show mac address-table | in 63cc
                                                      F Veth882
* 18
          0050.568f.63cc
                           dynamic 0
                                                 F
Mike-Cliff-Pod-16-A(nxos)#
Mike-Cliff-Pod-16-A(nxos) # show int vethernet 882
Vethernet882 is up
   Bound Interface is port-channel1288
 Hardware: Virtual, address: 547f.eea2.5ac0 (bia 547f.eea2.5ac0)
Description: server 1/1, VNIC vNIC-0
 Encapsulation ARPA
 Port mode is trunk
 EtherType is 0x8100
 Rx
    38196726 unicast packets 130708 multicast packets 99167 broadcast packets
   38426601 input packets 44470647026 bytes
   0 input packet drops
 TX
   18711011 unicast packets 552876 multicast packets 10560283 broadcast packets
   29824170 output packets 9379742901 bytes
   0 flood packets
   0 output packet drops
```

9. Vérifiez que l'adresse MAC de l'interface VMK (vmk0) est apprise sur FI-B :

```
Mike-Cliff-Pod-16-B(nxos)# show mac address-table | in 8eb9
* 18 0050.5667.8eb9
                          dynamic 0
                                                F F Veth883
Mike-Cliff-Pod-16-B(nxos)#
Mike-Cliff-Pod-16-B(nxos) # show int vethernet 883
Vethernet883 is up
   Bound Interface is port-channel1287
 Hardware: Virtual, address: 547f.eea3.c7e0 (bia 547f.eea3.c7e0)
Description: server 1/1, VNIC vNIC-1
 Encapsulation ARPA
 Port mode is trunk
 EtherType is 0x8100
 Rx
   30553743 unicast packets 94871 multicast packets 1633080 broadcast packets
   32281694 input packets 32522468006 bytes
   0 input packet drops
 тх
   16919347 unicast packets 588794 multicast packets 8994408 broadcast packets
   26502549 output packets 8364051391 bytes
   0 flood packets
   0 output packet drops
```

10. Vérifiez l'épinglage de ces voyants sur leurs liaisons ascendantes à l'aide de la commande show circuit detail :

```
Mike-Cliff-Pod-16-B /org/service-profile # show circuit detail
Service Profile: Server-1-1
Server: 1/1
    Fabric ID: A
       VIF: 882
        vNIC: vNIC-0
        Link State: Up
        Oper State: Active
        State Reason:
        Admin Pin: 0/0
        Oper Pin: 0/88
        Encap: Virtual
        Transport: Ether
    Fabric ID: B
       VIF: 883
        vNIC: vNIC-1
        Link State: Up
        Oper State: Active
        State Reason:
        Admin Pin: 0/0
        Oper Pin: 0/89
        Encap: Virtual
        Transport: Ether
```

Note: Les autres commandes qui produisent des informations similaires sont show pinning server-interfaces, show pinning border-interfaces et show pinning interface vethernet x.Vous pouvez également vérifier l'épinglage dans l'UCSM :

| Epupment, Serveral LAN SAN IM Adree                                                                                                    | General Storage Netwo | ark   BCSE vHECs   Boot Ord | er   Wrtual Machines   FC Zane | s Pukces Server Details FSM                                                              | VDF Paths Faults Events |       |         |            |
|----------------------------------------------------------------------------------------------------|-----------------------|-----------------------------|--------------------------------|------------------------------------------------------------------------------------------|-------------------------|-------|---------|------------|
| Filter Al 🛛                                                                                                    | (a) ≤  4, mm = t      | opert 🔂 Print               |                                |                                                                                          |                         |       |         |            |
| a al                                                                                                    | Name                  | Adapter Part                | PEX Heat Part                  | PEX Network Part                                                                         | P3 Server Part          | VAC   | PEQAR   | Leik State |
| 0 - Smart                                                                                                    | D - Path A/3          | 6/PC-1288                   | km/PC-3025                     | 144/1005                                                                                 | A/0/1025                |       |         |            |
| D T farma Palles                                                                                                    | - WtalOok             | 882                         |                                |                                                                                          |                         | VAC-0 | APC-88  | Up         |
| G-A rest                                                                                                    | Virtual Circuit       | 864                         |                                |                                                                                          |                         | VAC-2 | A/PC-88 | Up         |
| Station and a state of the state of the stat | Witwi Croit           | 886                         |                                |                                                                                          |                         | VAC-4 | A/FC-88 | Up         |
| CC2 VICx                                                                                                    | C Vital Orbit         | 868                         |                                |                                                                                          |                         | VAC-6 | A/FC-88 | Up         |
| vritika                                                                                                    | Virtual Circuit       | 890                         |                                |                                                                                          |                         | 9004  | A/PC-88 | Up         |
| G - C VAC                                                                                                    | D-Path No.            | 6PC-1287                    | right/PC-1153                  | <pre><pre><pre><pre><pre><pre><pre><pre></pre></pre></pre></pre></pre></pre></pre></pre> | 6,0/1153                |       |         |            |
| 8 -                                                                                                    | - Wrtuel Circuit      | 880                         |                                |                                                                                          |                         | VMC-1 | 8.PC-89 | Up         |
| 10 - 40C 48C-2                                                                                                    | Civital Cruit         | 885                         |                                |                                                                                          |                         | VAC-3 | 8/PC-89 | Up         |
| 8 -                                                                                                    | Civital Croit         | 887                         |                                |                                                                                          |                         | VAC-5 | 8/PC-89 | Up         |
| 8 -4 vitc vitc-4                                                                                                    | C Vitual Cituit       | 889                         |                                |                                                                                          |                         | W8C-7 | 8/PC-89 | Up         |
| 8 -6 VAC VAC-5                                                                                                    | Witel Croit           | 891                         |                                |                                                                                          |                         | VAC-9 | 8/PC-89 | Up         |

- Collectez des détails supplémentaires sur les canaux de port. Dans cette configuration, trois canaux de port sont utilisés pour chaque FI. Par exemple, FI-B a trois canaux de port associés :
  - Port-channel 89 est le canal de port LACP (Link Aggregation Congrol Protocol) entre FI-B et le Nexus 5020 en amont.
  - Le port-channel 1153 est automatiquement créé et se situe entre FI-B et le module d'entrée/sortie (IOM)-B.
  - Le port-channel 1287 est automatiquement créé et se trouve entre l'IOM B et la carte Cisco VIC 1240 (lame).
  - 1. Entrez la commande **show port-channel summary** afin de voir la configuration portchannel de FI-B :

| Mike-C | Cliff-Pod-16-              | -B (nxos) # | show port-  | -channel summa | ary         |  |  |  |  |  |  |
|--------|----------------------------|-------------|-------------|----------------|-------------|--|--|--|--|--|--|
| Flags: | D - Down                   | P           | - Up in por | rt-channel (me | embers)     |  |  |  |  |  |  |
|        | I - Indivi                 | idual H     | - Hot-stand | dby (LACP only | 7)          |  |  |  |  |  |  |
|        | s - Susper                 | nded r      | - Module-re | emoved         |             |  |  |  |  |  |  |
|        | S - Switched R - Routed    |             |             |                |             |  |  |  |  |  |  |
|        | U - Up (port-channel)      |             |             |                |             |  |  |  |  |  |  |
| Group  | Port-<br>Channel           | Туре        | Protocol    | Member Ports   |             |  |  |  |  |  |  |
| 39     | Po89 (SU)                  | Eth         | LACP        | Eth1/5(P)      | Eth1/6(P)   |  |  |  |  |  |  |
| 1153   | Po1153 (SU)                | Eth         | NONE        | Eth1/1(P)      |             |  |  |  |  |  |  |
| 1287   | Po1287 (SU)                | Eth         | NONE        | Eth1/1/1(P)    | Eth1/1/3(P) |  |  |  |  |  |  |
| Mike-C | like-Cliff-Pod-16-B(nxos)# |             |             |                |             |  |  |  |  |  |  |

2. Entrez la commande **show cdp neighbors** afin de découvrir et d'afficher des informations supplémentaires sur FI-B :

| Mike-Cliff-Pod-16-<br>Capability Codes: | B(nxos)# s<br>R - Routen<br>S - Switch<br>V - VoIP-H<br>s - Suppon | show cdp<br>c, T - Tr<br>h, H - Ho<br>Phone, D<br>cts-STP-I | neighbó<br>rans-Bri<br>ost, I<br>- Remoi<br>Dispute | ors<br>idge<br>- IG<br>tely | , B<br>MP,<br>-Man | - S<br>r -<br>lage | ource-Route-<br>Repeater,<br>d-Device, | Bridg        | le      |  |
|-----------------------------------------|--------------------------------------------------------------------|-------------------------------------------------------------|-----------------------------------------------------|-----------------------------|--------------------|--------------------|----------------------------------------|--------------|---------|--|
| Device-ID                               | Local                                                              | Intrfce                                                     | Hldtme                                              | Capa                        | abil               | ity                | Platform                               | I            | Port ID |  |
| SJ-SV-C4K-1                             | mgmt0                                                              |                                                             | 179                                                 | RS                          | I                  | ,                  | WS-C4506                               | Gig          | 5/40    |  |
| N5K-Rack16-2 (FLC12                     | 2110027) Eth                                                       | 1/5                                                         | 163                                                 | :                           | S I                | s                  | N5K-C5020                              | P-BA         | Eth1/22 |  |
| N5K-Rack16-1 (SSI13                     | 351055H) Eth                                                       | 1/6                                                         | 157                                                 | :                           | SI                 | s                  | N5K-C5020                              | P-BF         | Eth1/29 |  |
| mc-vsm (19813088413                     | 355189719)1                                                        | th1/1/3                                                     | 10                                                  | 50                          | s                  | I s                | Nexus10                                | <b>v</b> 000 | Eth5/2  |  |

3. Entrez la commande **show port-channel summary** afin de voir la configuration portchannel de FI-A :

| <pre>Mike-Cliff-Pod-16-A(nxos)# show port-channel summary Flags: D - Down P - Up in port-channel (members) I - Individual H - Hot-standby (LACP only) s - Suspended r - Module-removed S - Switched R - Routed U - Up (port-channel)</pre> |                  |      |          |              |             |  |  |  |  |
|----------------------------------------------------------------------------------------------------|------------------|------|----------|--------------|-------------|--|--|--|--|
| Group                                                                                                    | Port-<br>Channel | Туре | Protocol | Member Ports |             |  |  |  |  |
| 88                                                                                                    | Po88 (SII)       | E+h  | LACP     | E+b1/5(P)    | Eth1/6(P)   |  |  |  |  |
| 1025                                                                                                    | Po1025 (SU)      | Eth  | NONE     | Eth1/1(P)    | 2011/0(1)   |  |  |  |  |
| 1288                                                                                                    | Po1288 (SU)      | Eth  | NONE     | Eth1/1/1(P)  | Eth1/1/3(P) |  |  |  |  |
| Mike-Cliff-Pod-16-A(nxos)#                                                                                                    |                  |      |          |              |             |  |  |  |  |

4. Entrez la commande **show cdp neighbors** afin de découvrir et d'afficher des informations supplémentaires sur FI-A :

| Mike-Cliff-Pod-16   | -A(nxos)# show                                                   | cdp neighbo                                               | ors                            |                                                 |                |
|---------------------|------------------------------------------------------------------|-----------------------------------------------------------|--------------------------------|-------------------------------------------------|----------------|
| Capability Codes:   | R - Router, T<br>S - Switch, H<br>V - VoIP-Phon<br>s - Supports- | - Trans-Bri<br>- Host, I -<br>e, D - Remot<br>STP-Dispute | idge, B<br>- IGMP,<br>tely-Man | - Source-Route<br>r - Repeater,<br>aged-Device, | e-Bridge       |
| Device-ID           | Local Int                                                        | rfce Hldtme                                               | Capabil                        | ity Platform                                    | Port ID        |
| SJ-SV-C4K-1         | mgmt0                                                            | 142                                                       | RSI                            | WS-C4506                                        | Gig5/39        |
| N5K-Rack16-2 (FLC1: | 2110027) Eth1/5                                                  | 147                                                       | SI                             | s N5K-C502                                      | 20P-BA Eth1/10 |
| N5K-Rack16-1 (SSI1) | 351055H) Eth1/6                                                  | 121                                                       | SI                             | s N5K-C502                                      | 20P-BF Eth1/11 |
| mc-vsm(1981308841   | 355189719) Eth1                                                  | /1/1 16                                                   | 57 S                           | Is Nexus                                        | L000V Eth5/1   |

12. Déterminez l'épinglage spécifique de l'interface membre à partir du port-channel.

Entrez une commande **show port-channel** afin de vérifier que l'adresse MAC de l'interface FI-B - VMK (vmk0) est épinglée sur Ethernet1/6 du port-channel 89 :

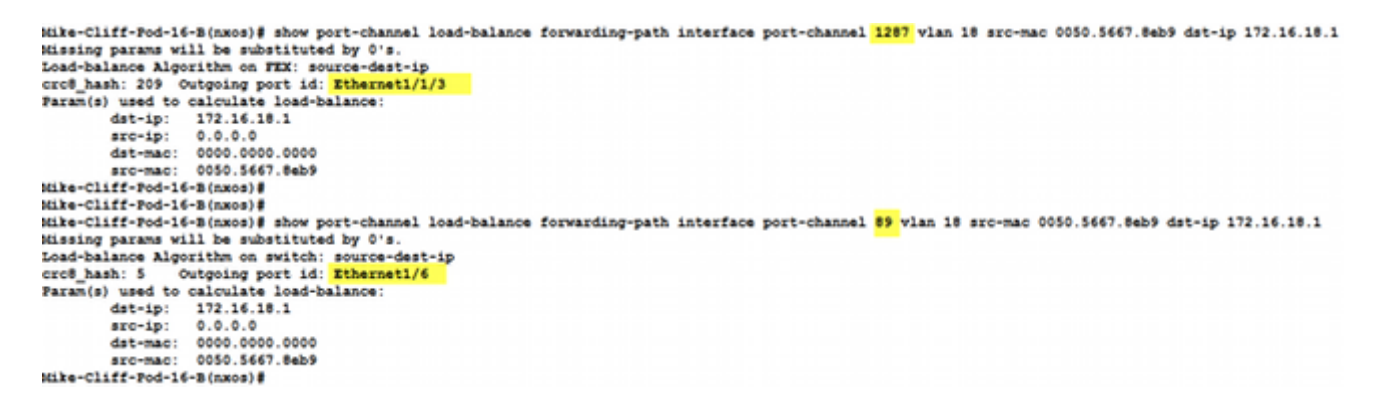

Entrez une commande **show port-channel** afin de vérifier que l'adresse MAC FI-A - VM (ciscolive-vm) est épinglée sur Ethernet1/5 du port-channel 88 :

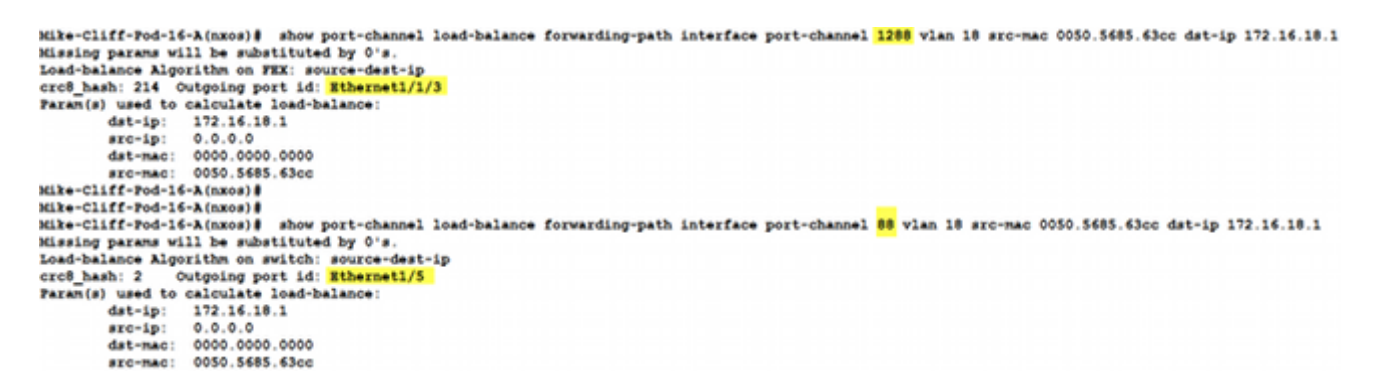

13. Vérifiez que les adresses MAC sont apprises sur le Nexus 5020 en amont.

Entrez une commande **show mac address-table** afin de vérifier que l'adresse MAC de l'interface VMK (vmk0) est apprise sur le Nexus 5020-1 :

```
N5K-Rack16-1#
N5K-Rack16-1# show mac address-table | in 8eb9
* 18 0050.5667.8eb9 dynamic 10 F F <mark>Po89</mark>
N5K-Rack16-1#
```

Entrez une commande show mac address-table afin de vérifier que l'adresse MAC de la

machine virtuelle (ciscolive-vm) est apprise sur le Nexus 5020-2 :

```
N5K-Rack16-2#
N5K-Rack16-2# show mac address-table | in 63cc
* 18 0050.568f.63cc dynamic 0 F F Po88
N5K-Rack16-2#
```

Lorsque vous dépannez des problèmes réseau, cet exemple vous aide à isoler et à identifier rapidement comment et où une adresse MAC est apprise et quel est le chemin attendu pour le trafic réseau.

# Vérification

Les procédures de vérification sont incluses dans l'exemple de configuration.

## Dépannage

Cet exemple de configuration est destiné à aider au dépannage du réseau.